## PANDUAN REGISTRASI KTA ONLINE DPD PERSAGI NUSA TENGGARA BARAT

## Bismillahirrahmaanirrahim Assalamu'alaikum Warahmatullahi Wabarakatuh

Dear Teman Sejawat Gizi di seluruh NTB.....Registrasi KTA Online gak susah Iho, karena yang dibutuhkan hanya kemauan, kesabaran, ketelitian, duit untuk pembayaran dan budaya MEMBACA sebelum bertanya untuk discuss yang lebih berkualitas (3). Berikut kami sajikan alur atau tahapan Registrasi KTA Online, semoga bermanfaat !!!

1. Masuk dulu ke halaman website KTA Online yaitu: <u>www.persagi.org</u> atau <u>https://persagi.org/portalpersagi/</u>, sampai muncul gambar halaman depan seperti berikut:

| Profile Organisasi 🕶 Dewan Pimpinan Pusat 🕶 Dewan Pimpinan Daerah Regulasi                                                                                                    | ር 🖬 📾 🦄                                                              |             |
|----------------------------------------------------------------------------------------------------|----------------------------------------------------------------------|-------------|
| PERFORMACIón         PERFORMACIÓN           PREMENSACIÓN         PERFORMACIÓN           Premensación         Performación           Premensación         Jurnal límia           Paralle         Berlía - Keglatan - Jurnal límia                                                                                                    |                                                                      |             |
|                                                                                                    | Dokumen Registrasi Surat<br>Tanda Registrasi (STR)<br>Online ver 2.0 |             |
| I ATEST PASTS                                                                                                    | Search                                                               |             |
|                                                                                                    | REGISTRASI                                                           |             |
| KURSUS PENYEGAR ILMU GIZI (KPIG), TEMU ILMAH-PELATIHAN GIZI & DIETETIK, DAN<br>KONGRES PERSAGI XVI<br>Medan, 19 – 22 November 2019                                                                                                    | REGISTRASI<br>ANGGOTA PERSAGE                                        |             |
|                                                                                                    |                                                                      |             |
| Sat ini Indonesia mengalami masalah gizi ganda yatu kurang gizi, stunting dan kelebihan gizi. Angka<br>masalah gizi di Indonesia. Masalah kelebihan gizi desitas semakin meningkat prevalensi nya<br>berdasatan Finkesdas 2018 mencapa 21 BK yang sebelum nya 2013 mencapat 14.8% dan 2007<br>maya 10.5%. Dengan meringkataya obesitas, meningkat pula pervalensi penyakt indrome meritabilik | SKP OHLINE (COMING SOON) Satuan Kredit Profesi ONLINE                |             |
| di masyanakat, yang perlu diantisipasi dengan tindakan promotif dan preferitif agar masalah gizi di<br>Indonesia berkurang. Pasieb bermasalah Gizi yang masuk ke Rumah Sakit memerlukan tidakan kuratif<br>dan tenaga gizi berperan pada pemberian Asuhan Gizi. Semua pasien yang bersiko kurang gizi atau                                                                                    | GIZI INDONESIA                                                       | Translate » |

2. Selanjutnya klik menu "REGISTRASI ANGGOTA PERSAGI" yaa...

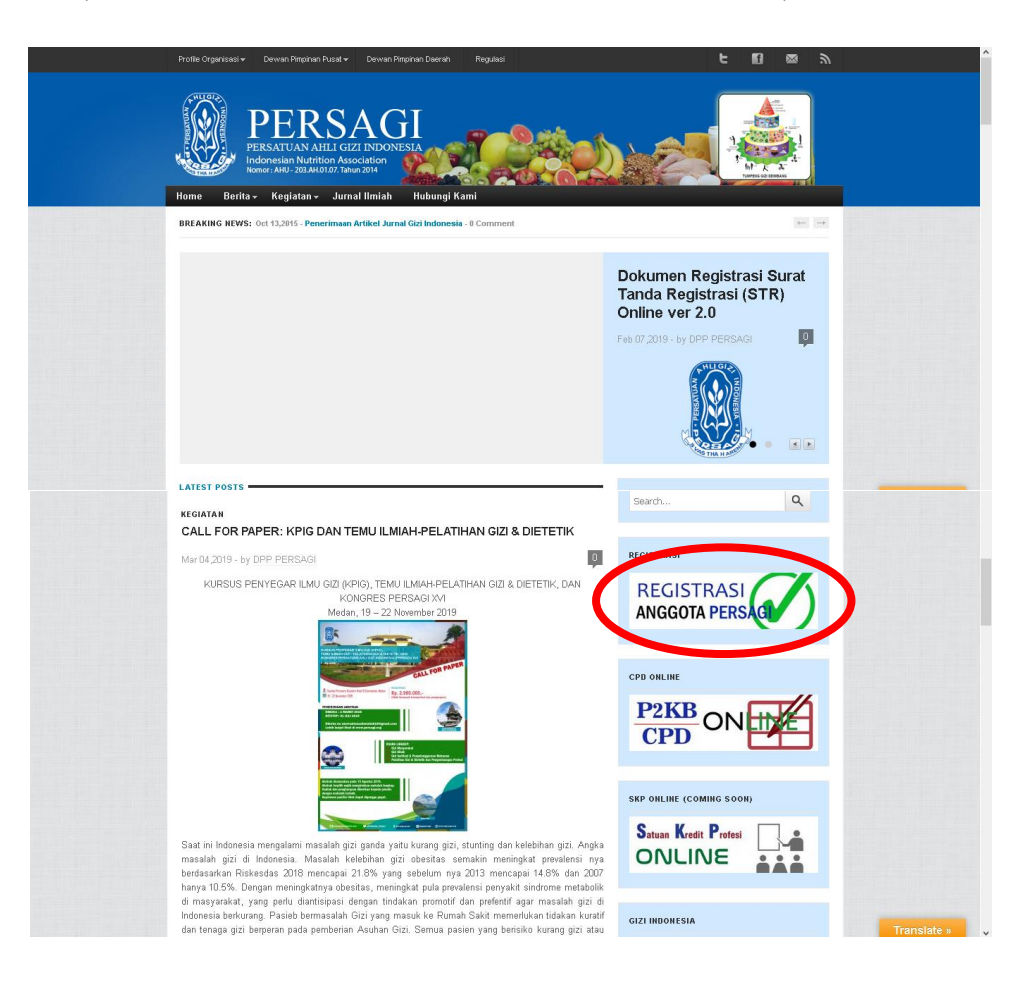

3. Setelah muncul tampilan seperti dibawah, input dech data-data personal sesuai dengan kenyataan atau yang sebenarnya.

|                                             | PERSAGI<br>Ersatuan ahli gizi indonesia                                                                                                    |
|---------------------------------------------|----------------------------------------------------------------------------------------------------|
| legistration Form                           | MEMBER REGISTRATION                                                                                                    |
| ilah formulir dibawah ini d                 | ۔<br>Jengan data anda yang sebenarnya, Kotak isian dengan tanda (*) wajib diisi.                                                                                |
|                                             |                                                                                                    |
| Pull name                                   |                                                                                                    |
| ID number                                   |                                                                                                    |
| City birth<br>Tanggal lahir                 | 19 V May V 2019 V Ralender                                                                                                    |
| Jenis kelamin *                             |                                                                                                    |
| Agama<br>Religion                           |                                                                                                    |
| Gelar depan<br>Prefix little                |                                                                                                    |
| Gelar belakang<br>Suffix tittle             |                                                                                                    |
| lamat Tinggal                               |                                                                                                    |
| Alamat*<br>Street Address                   |                                                                                                    |
| Kota *                                      |                                                                                                    |
| City / Town                                 |                                                                                                    |
| Postal Code                                 |                                                                                                    |
| Telepon<br>Phone Number                     |                                                                                                    |
| Mobile Phone<br>Mobile Phone                |                                                                                                    |
| Ceanggotaan                                 |                                                                                                    |
| Jenis Tenaga Gizi*<br>Memberahip status     | Pilih Jenis Tenaga Gizi 🗸                                                                                                    |
| Anggota Daerah *<br>Branch member           |                                                                                                    |
| Anggota cabang *<br>Branch member           |                                                                                                    |
| endidikan                                   |                                                                                                    |
| Universitas / Institusi                     |                                                                                                    |
| University                                  |                                                                                                    |
| Peminatan (jika ada)<br>First Concentration |                                                                                                    |
| Peminatan(jika ada)                         |                                                                                                    |
| Periode Awal                                |                                                                                                    |
| Start Periode                               |                                                                                                    |
| End Periode                                 |                                                                                                    |
| Upload ijazah*                              | Browse No file selected.                                                                                                    |
| Jazah Terakhir                              | * Jenis File - jpg, gif, pdf ukuran maksimal 150 Kb<br>* Penulisan nama file disarankan tidak terlalu panjang dan tidak menggunakan karakter Ex : ( &, @,<br>ev |
|                                             | 40)<br>(40)                                                                                                    |
| Alamat Kantor                               |                                                                                                    |
| Nama Kantor *<br><i>Work Plac</i> e         |                                                                                                    |
| Alamat                                      |                                                                                                    |
| Address                                     |                                                                                                    |
| Kota *<br>City / Town                       |                                                                                                    |
| Status Kepegawaian *                        | V                                                                                                    |
| Jabatan                                     |                                                                                                    |
| Position                                    |                                                                                                    |
| Telepon Kantor<br>Office Phone Number       |                                                                                                    |
| nformasi                                    |                                                                                                    |
| Email *                                     | ex : example@mail.com                                                                                                    |
| Email                                       |                                                                                                    |
| Email<br>Ulangi Email *                     |                                                                                                    |

Beberapa hal PENTING yang harus diperhatikan dalam input data adalah:

- a. Kotak isian dengan tanda (\*) wajib diisi.
- b. Pastikan nomor KTP masih berlaku.
- c. PALING PENTING adalah pastikan EMAIL masih AKTIF.
- d. Pada menu "Keanggotaan", pilihlah di sub menu "jenis tenaga gizi" sesuai dengan Pendidikan ya...
  - Teknisi Dietisien untuk D3 Gizi (Ahli Madya Gizi)
  - Nutrisionis untuk D4 Gizi (Sarjana Terapan Gizi) atau Sarjana Gizi
  - *Dietisien* untuk D4 Gizi (Sarjana Terapan Gizi) dan Sarjana Gizi yang telah mengikuti pendidikan profesi gizi (*Dietetic Internship*)
- e. Bagi yang belum bekerja, pada menu "Alamat Kantor" dapat mencantumkan alamat sekretariat DPC masing-masing.
- f. Pada menu "Pendidikan" sub menu "Upload ijazah", ijazah yang diupload maksimal berukuran 150 kb dengan jenis file jpg atau gif atau pdf, dan format kesepakatan nama file (agar tidak terlalu panjang) yaitu Nama Lengkap(spasi)DPC. Contoh: Denny Apriyanto Kota Mataram atau Siti Aisyah Kab. Sumbawa → DPD masuknya Kota Mataram yaa...
- g. Jika sudah nginput,,,klik DAFTARKAN untuk lanjut ke next step.
- 4. Selanjutnya menunggu 2 (dua) email masuk yaitu dari:
  - a. Persatuan Ahli Gizi Indonesia tentang verifikasi pendaftaran, dan

|   | Verifikasi pendaftaran 🗩 Kotak Masuk 🛪                                                                                                    |                                                                           |                             | •                      | Ø    |
|---|----------------------------------------------------------------------------------------------------|---------------------------------------------------------------------------|-----------------------------|------------------------|------|
| - | Persatuan Ahli Gizi Indonesia -persagl@cpdnakes.org-<br>ke M.Gizi →                                                                                                    | Rab, 20 Mar 21.01                                                         | ☆                           | 4                      | :    |
|   | ☆ Inggris - > Indonesia - Terjemahkan pesan                                                                                                    | Nonaktifkan                                                               | untuk:                      | Inggris                | ×    |
|   | PERSATUAN AHLI GIZI INDONESIA                                                                                                    |                                                                           |                             |                        |      |
|   | Cabang KOTA MATARAM                                                                                                    |                                                                           |                             |                        |      |
|   | Update                                                                                                    |                                                                           |                             |                        |      |
|   | DENNY APRIYANTO S.Gz., M.Gizi,<br>Data anda telah diverifikasi oleh pengurus Cabang. Selanjutnya silahkan anda melakukan pembayaran mengunakan virtual ac<br>Virtual Acount: 9881315700002866<br>Besaran yang harus di bayakan sebesar Rp. 200.000 silahkan anda melakukan pembayaran melalui ATM, Setor Tunai atau<br>melakukan pembayaran akan dilakukan verifikasi administrasi lebih lanjut untuk penerbitan Nomor Anggota,user id dan Pass | :ount dari Bank BNI di<br>Internet Banking Bank<br>word yang akan di kiri | bawah<br>( BNI S<br>m via e | :<br>etelah :<br>mail. | anda |
|   | Terima kasih.                                                                                                    |                                                                           |                             |                        |      |
|   | 🔦 Balas 🔹 Teruskan                                                                                                    |                                                                           |                             |                        |      |

b. BNI eCollection tentang rincian nomor Virtual Account Bank BNI yang akan digunakan untuk pembayaran iuran tahunan.

|   | Rincian Nomor VA                                                                                             | 9881315700002856 🔉 Kotak Masuk ×                                                                                                    |
|---|----------------------------------------------------------------------------------------------------|----------------------------------------------------------------------------------------------------|
| - | BNI eCollection <no-reply@bn<br>ke denny.apriyanto →</no-reply@bn<br>                                        | il-ecollection.com>                                                                                                    |
|   | SBNI                                                                                                    |                                                                                                    |
|   | Jakarta, 21 Mar 2019                                                                                         |                                                                                                    |
|   | Kepada Yth. DENNY APRIYA<br>Dear DENNY APRIYANTO,                                                            | NTO,                                                                                                    |
|   | Berikut kami sampaikan ta<br>This is to confirm your billi                                                   | agihan Anda pada <b>DPP Persagi</b> dengan rincian sebagai berikut:<br>ng on <b>DPP Persagi</b> with detailed info:                                                        |
|   | Nomor VA<br>VA Number                                                                                        | : 9881315700002856                                                                                                    |
|   | Kode Tagihan<br>Billing ID                                                                                   | : 160569837                                                                                                    |
|   | Nama<br>Name                                                                                                 | : DENNY APRIYANTO                                                                                                    |
|   | Surel<br>Email                                                                                               | : denny.apriyanto@gmail.com                                                                                                    |
|   | Telepon<br>Phone                                                                                             | : 081339814646                                                                                                    |
|   | Total Tagihan<br>Billed Amount                                                                               | : IDR 200.000                                                                                                    |
|   | Keterangan<br>Description                                                                                    | : 52,5271                                                                                                    |
|   | Tanggal Jatuh Tempo<br>Due Date                                                                              | : 30 May 2019 11:01:04                                                                                                    |
|   | Silakan lakukan pembayar<br>atau Bank lain sebelum ta<br>Please complete the transi<br>banks before due date | ran menggunakan Nomor VA <b>9881315700002856</b> melalui channel BNI<br>nggal kadaluarsa di atas.<br>action to VA number <b>9881315700002856</b> via BNI channels or other |

Waktu untuk menerima email-email balasan tersebut gak lama lho, rata-rata sehari setelah registrasi...oleh karena itu, tak bosan-bosannya kami menghimbau (cieee seperti bahasa ceramah hehee...) agar pastikan email yang diinput adalah EMAIL AKTIF, terutama bagi TS yang jarang berkomunikasi via email atau yang kesulitan signal.

## Catatan:

Jika lebih dari seminggu belum menerima email balasan, langkah yang ditempuh adalah: buat email baru – laporkan ke DPC setempat (jangan ke KUA (3)) – DPC meneruskan ke DPD – DPD meneruskan ke DPP untuk verifikasi kembali – TS menunggu dengan ikhlas dan sabar wkwkwkkk...

- 5. Melakukan pembayaran via BNI dengan menyertakan Nama dan nomor Virtual Account sebelum batas waktu yang ditentukan yaitu sebesar Rp 200.000,-(rinciannya: biaya registrasi Rp 100.000,- dan iuran anggota @Rp 100.000,- per tahun) melalui Setor Tunai, Transfer ATM, atau Mobile Banking. **Catatan:** 
  - Pastikan pembayaran dilakukan **tidak melebihi** tanggal dan waktu batas akhir (**tanggal dan jam**) seperti yang tertera dalam email.
  - Jangan melakukan pembayaran melebihi tanggal dan waktu batas akhir, coz jika uang gak kembali maka tanggung jawab sendiri yooo guyz...
  - Jika melebihi waktu batas akhir (tanggal dan jam), langkah yang ditempuh adalah: laporkan ke pengurus DPC setempat – DPC meneruskan ke DPD – DPD meneruskan ke DPP untuk verifikasi kembali – TS menunggu dengan sabar dan perbanyak do'a.

## SANGAT PENTING:

Selain membayar ke DPP, setiap anggota juga WAJIB membayar iuran ke DPD sebesar Rp 100.000 (dibayarkan sekali dalam 5 tahun), yang dibayarkan ke Rekening DPD yaitu: Bank Mandiri Cabang Mataram, No rekening: 161-00-0100002-0 an. Taufiq Hari Suryanto, SKM. QQ PERSAGI NTB.

Jadi untuk tahun 2019, total yang harus dibayarkan untuk masing-masing anggota adalah sebesar **Rp 300.000,-** (melalui rekening terpisah ya...)

- 6. Setelah melakukan pembayaran, tungguin 2 (dua) email masuk yaitu dari:
  - a. BNI eCollection tentang verifikasi pembayaran, dan

|   | Transaksi Nomor \                                   | /A 9881315700002856 🔎 Kotak Masuk ×                                     |
|---|-----------------------------------------------------|-------------------------------------------------------------------------|
| - | BNI eCollection ≤no-reply@b<br>ke denny.apriyanto → | ni-ecollection.com>                                                     |
|   | SBNI                                                |                                                                         |
|   | Jakarta, 29 Mar 2019                                |                                                                         |
|   | Kepada Yth. DENNY APRIY)<br>Dear DENNY APRIYANTO,   | INTO,                                                                   |
|   | Pembayaran telah dilaku<br>Payment has been made    | kan pada tagihan dengan rincian sebagai berikut:<br>with detailed info: |
|   | Nomor VA<br>VA Number                               | : 9881315700002856                                                      |
|   | Kode Tagihan<br>Billing ID                          | : 160569837                                                             |
|   | Nama<br>Name                                        | : DENNY APRIYANTO                                                       |
|   | Surel<br>Email                                      | : denny.apriyanto@gmail.com                                             |
|   | Telepon<br>Phone                                    | : 081339814646                                                          |
|   | Total Tagihan<br>Billed Amount                      | : IDR 200.000                                                           |
|   | Keterangan<br>Description                           | : 52,5271                                                               |
|   | Nominal Pembayaran<br>Paid Amount                   | : IDR 200.000                                                           |
|   | Tanggal Pembayaran<br>Payment Date                  | : 29 Mar 2019 15:23:34                                                  |
|   | Nomor Jurnal<br>Journal Number                      | : 240345                                                                |

b. Persatuan Ahli Gizi Indonesia tentang user id dan password yang diterbitkan oleh sistem serta link untuk input data lanjutan.

| Persatuan Ahli Gizi Indonesia ≺persagl@opdnakes.org≻<br>ke M.Gizi →                                                                                                    | 31 Mar 2019 22.47 | ☆      | \$      | : |
|----------------------------------------------------------------------------------------------------|-------------------|--------|---------|---|
| XA Inggris → > Indonesia → Terjemahkan pesan                                                                                                    | Nonaktifkan       | untuk: | Inggris | × |
| PERSATUAN AHLI GIZI INDONESIA                                                                                                    |                   |        |         |   |
| Cabang KOTA MATARAM                                                                                                    |                   |        |         |   |
| Update                                                                                                    |                   |        |         |   |
| DENNY APRIYANTO S.G.z., M.Gizi,<br>Data anda telah diverifikasi. Berikut ini adalah account setting anda dalam web aplikasi PERSAGI :<br>User id: 5271/040198100100<br>Password : 243998 |                   |        |         |   |
| Terima kasih.                                                                                                    |                   |        |         |   |
| http://persaginew.cpdnakes.org/                                                                                                    |                   |        |         |   |
| 🔸 Balas 🗰 Teruskan                                                                                                    |                   |        |         |   |

Pada langkah ini, diucapkan SELAMAT kepada anggota coz udah resmi terbit KTAnya. Namun perlu (juga) mengikuti tahapan berikutnya...simak lagi yuk !!!

```
Alur_KTA_v.1
```

7. Masuk ke website <u>http://persaginew.cpdnakes.org/</u> atau klik kanan link yang ada di email, sehingga muncul tampilan:

|      | LOGINBOX                                                      |
|------|---------------------------------------------------------------|
| user | name                                                          |
| pass | word                                                          |
|      | LOGIN                                                         |
| A    | pakah ingin ke Halaman Utama? Beranda<br>Member Registration. |

Ketik user id dan passwordnya ya...kemudian LOGIN.

8. Tampilan saat login pertama kali adalah sebagai berikut:

| Sistem Inform.<br>Persatua                                  | asi Manajemen Data Anggota<br>n Ahli Gizi Indonesia (PERSAGI)<br>HOME PAGE DASHBOARD PRIVATE AREA M<br>Halman Depan Dhat Leoran Palita Anda                                                                                                    | MILBOX HELP LOGOUT<br>Isahaan Rahaan                                                                                              |
|-------------------------------------------------------------|----------------------------------------------------------------------------------------------------|----------------------------------------------------------------------------------------------------|
| Your Private Option<br>Account Settings<br>Curriculum Vitae |                                                                                                    | - View & Eat Profile<br>Cetak KTA<br>DEHIM DEPROMITO 5.62 - M.Gizi                                                                |
| P2KB<br>pembayaran luran                                    | Petunjuk Teknis P2KB Anggota     anatoka 1:52Permathaan Melakukan P2KB     anatoka 1:52Permathaan Melakukan P2KB     anatoka 2:52Pendetahan buku Joa kegutan P2KB     anatoka 1:52Pendetahan buku Joa kegutan P2KB     anakah 1:52Pendetahan buku Joa kegutan P2KB     anakah 1:52Pendetahan buku Joa kegutan P2KB     catataa     . Luanaka 1:52Pendetahan buku Joa kegutan P2KB     catataa     . Luanaka 1:52Pendetahan buku Joa kegutan P2KB     catataa     . Luanaka 1:52Pendetahan buku Joa kegutan P2KB     catataa     . Luanaka 1:52Pendetahan buku Joa kegutan P2KB     catataa     . Luanaka 1:52Pendetahan buku Joa kegutan P2KB     catataa     . Luanaka 1:52Pendetahan buku Joa kegutan P2KB     catataa | Informasi kedinan P2KB<br>Informasi kedinan P2KB<br>Tidak terdapat informasi aktifitas terahlir yang dilakukan<br>Semua Aktifitas |
|                                                             | Pengumuman<br>Userdeno<br>29 del 2016 22:24:16<br>Selemit Dateng,<br>Di Webste CPD On Line PERSAGI                                                                                                    |                                                                                                    |

Langkah selanjutnya adalah langkah "bebas" karena gak ada panduan "resmi"nya, klak klik sembarangan juga rapopo coz KTA tetap tercetak wkwkkk... Namun akan dicontohkan agar lebih tertib rukun alur KTA-nya hehee...

9. Klik "Account Settings", kemudian sangat disarankan merubah user id dan password agar lebih mudah dan hafal.

| Sistem Inf<br>Persat | ormasi M<br>tuan A | anajemen Data Anggota<br>.hli Gizi Indonesia (I                  | PERSAGI)                                                 |                                                                                       |
|----------------------|--------------------|------------------------------------------------------------------|----------------------------------------------------------|---------------------------------------------------------------------------------------|
|                      |                    | HOME PAGE DASH<br>Halaman Depan Lihat L                          | IBOARD PRIVATE AREA<br>aporan Fasilitas Anda             | A MAILBOX HELP LOGOUT<br>Kotak Pesan Bantuan Keluar                                   |
| Vera Reiveta Ont     | ion                | Account Settings                                                 |                                                          |                                                                                       |
| Account Settings     |                    | Pengaturan Email                                                 |                                                          | Pengaturan Kata Sandi [ User Id ]                                                     |
| Curristian onsis     | 0                  | Alamat email yang anda masuki                                    | an harus selalu benar.                                   | e dengan kata kunci.                                                                  |
| P2KB                 | 0                  | Email sebelumnya den<br>Last exail address                       | ny.apriyanto@gmail.com                                   | Kata sandi harus memiliki panjang karakter lebih dari 6 dan kurang dari 30.           |
| pembayaran luran     | 0                  | Email baru                                                       |                                                          | Kata kunci bersifat sensitif pada huruf besar dan kecil.<br>Periksa "Caps lock" anda. |
|                      |                    | Alew estail address<br>Simpan                                    |                                                          | Kata sandi lama Denny Apriyanto 0404<br>Old Userid                                    |
|                      |                    | Pengaturan Informasi Priba                                       | adi                                                      | Kata sandi baru<br>New Oberid                                                         |
|                      |                    | Mengatur informasi tentang diri<br>pengunjung atau hanya anggoti | anda yang dapat diberikan kepada s<br>a organisasi saja. | a semua Sport                                                                         |
|                      |                    | Identitas Pribadi Se<br>Personal information                     | mua pengunjung 🗸                                         | Pengaturan Kata Kunci [ Password ]                                                    |
|                      |                    | Informasi Pendidikan Se<br>Education Info                        | mua pengunjung 🔽                                         | Kata kunci harus memiliki panjang karakter lebih dari 6 dan kurang dari 30.           |
|                      |                    | Tempet Prektik An<br>Workplace info                              | ggota saja 🔍                                             | Gunakan kombinasi angka dan huruf untuk membentuk kata kunci.                         |
|                      |                    | Alamat tinggal Se                                                | mua pengunjung 🖂                                         | Kata kunci bersifat sensitif pada huruf besar dan kecil.<br>Periksa "Cape lock" anda. |
|                      |                    | Perubahan terakhir 01 /                                          | April 2019 12:47:16                                      | Kata kunci lama<br>Old jazosword                                                      |
|                      |                    | Simpan                                                           |                                                          | Kata kunci baru<br>New password                                                       |
|                      |                    |                                                                  |                                                          | Pastikan kata kunci<br>Confini password                                               |
|                      |                    |                                                                  |                                                          | Simpan                                                                                |

10. Klik "Curriculum Vitae > Identitas Pribadi", untuk upload foto dan isi data-data. Pas fotonya kalau bisa yang latar merah donk agar seragam ③.

| PONE PAGE DAS-PEOARD PRIVATE AREA MALLEOX HELP LOGOUT   Account Settings • Curciculari Vike > 1 dentities Public   Curciculari Vike > 1 dentities Public   Vertices Prized •   Vertices Prized •   Vertices Prized <td< th=""><th>Sistem Inform<br/>Persatua</th><th>nasi Mar<br/><b>an Ah</b></th><th>najemen Data Ang<br/>I<b>li Gizi Indor</b></th><th><sup>gota</sup><br/>1esia (PER</th><th>SAGI)</th><th></th><th></th><th></th><th></th></td<>                                                                                                    | Sistem Inform<br>Persatua | nasi Mar<br><b>an Ah</b> | najemen Data Ang<br>I <b>li Gizi Indor</b>                                       | <sup>gota</sup><br>1esia (PER | SAGI)                                                                                                    |                        |                 |                  |  |
|----------------------------------------------------------------------------------------------------|---------------------------|--------------------------|----------------------------------------------------------------------------------|-------------------------------|----------------------------------------------------------------------------------------------------|------------------------|-----------------|------------------|--|
| Your PRVace Option <ul> <li>Curcindum Value &gt; Identities Privation</li> <li>Curcindum Value &gt; Identities Privation</li> <li>Curcindum Value &gt; Identities Privation</li> <li>Curcindum Value &gt; Identities Privation</li> <li>Parcy Alego Identities Privation</li> <li>Parcy Alego Identities Privation</li></ul>                                                                                                    |                           |                          | HOME PAGE<br>Halaman Depan                                                       | DASHBOARI<br>Lihat Laporan    | D PRIVATE AREA<br>Fasilitas Anda                                                                                | MAILBOX<br>Kotak Pesan | HELP<br>Bantuan | LOGOUT<br>Keluar |  |
| Identities Priload       Identities Priload         Currentities Nitar       Ukood fold         Person Korgo       Identities Priload         Derrot Korgo Kutara       Identities Priload         Derrot Korgo Kutara       Identities Priload         Derrot Korgo Kutara       Identities Priload         Derrot Korgo Kutara       Identities Priload         Derrot Korgo Kutara       Identities Priload         Derrot Korgo Kutara       Identities Priload         Derrot Korgo Kutara       Identities Priload         Derrot Korgo Kutara       Identities Priload         Pasa       Identities Priload         Pasa       Identities Priload <td>/our Private Option</td> <td></td> <td>O Curriculum Vitae :</td> <td>&gt; Identitas Pribadi</td> <td></td> <td></td> <td></td> <td></td> <td></td>                                                                                                    | /our Private Option       |                          | O Curriculum Vitae :                                                             | > Identitas Pribadi           |                                                                                                    |                        |                 |                  |  |
| Currentianie Tribuit       Veload tolo         Versitatione Finland       Veload tolo         Perspet Keinje Lüsma       Veload tolo         Perspet Keinje Lüsma       Veload tolo         Perspet Keinje Lüsma       Veload tolo         Perspet Keinje Lüsma       Veload tolo         Perspet Keinje Lüsma       Veload tolo         Perspet Keinje Lüsma       Veload tolo         Perspet Keinje Lüsma       Veload tolo         Perspet Keinje Lüsma       Veload tolo         Perspet Keinje Lüsma       Veload tolo         Perspet Keinje Lüsma       Veload tolo         Perspet Keinje Lüsma       Veload toloo toloo tolo                                                                                                    | ount Settings             | 0                        | Identitas Pribadi                                                                |                               |                                                                                                    |                        |                 |                  |  |
| Kerttab Produ       Produ         Forsch       G         Pergel konk       G         Pergel konk       G         Produ Produ       Forsch         Produ Produ       Forsch         Produ Produ       Forsch         Produ Produ       Forsch         Produ Produ       Forsch         Produ Produ       Forsch         Produ Produ       Forsch         Produ Produ       Forsch         Produ Produ       Forsch         Produ Produ       Forsch         Produ Produ       Forsch         Produ Produ       Forsch         Produ Produ       Forsch         Produ Produ Produ       Forsch         Produ Produ                                                                                                    | iculum liitae             | 0                        | Upload foto                                                                      |                               |                                                                                                    |                        |                 |                  |  |
| Perclation       Imped Korja Litana       Imped Korja Litanaa       Imped Korja Litana       Imped Korja Lita                                                                                                    | ntitas Pribadi            | 0                        | Photo                                                                            |                               |                                                                                                    |                        |                 |                  |  |
| Terget Kright Rama       Image Specifies         Perget Pratik       Image Specifies         P2R8       Image Specifies         permbayeren furan       Image Specifies         Parget Market       Image Specifies         Parget Market       Image Speci                                                                                                    | ndidikan                  | 0                        |                                                                                  |                               |                                                                                                    |                        |                 |                  |  |
| Tengalan Mutasi       •         P2KB       •         P2KB       •         pambagaran luran       •         Nama lengkap (danga gelar)*       DENWY APRIYANTO         Tengalahi*       •         1/// araw       •         1/// araw       •         1/// araw       •         1/// araw       •         1/// araw       •         1/// araw       •         1/// araw       •         1// araw       •         1// araw       •         0// araw       •      <                                                                                                    | npat Kerja Utama          | 0                        |                                                                                  |                               | The second second second second second second second second second second second second second second second se |                        |                 |                  |  |
| Program Mutad       Pask         Pask       Pask         penbagaran luran       Pask         Pask para lura       Pask para lengkap (tanpa gelar)*       DENEW APRIVANTO         Pask para lengkap (tanpa gelar)*       DENEW APRIVANTO         Pask para lengkap (tanpa gelar)*       DENEW APRIVANTO         Pask para lengkap (tanpa gelar)*       DENEW APRIVANTO         Pask para lengkap (tanpa gelar)*       DENEW APRIVANTO         Para lengkap (tanpa gelar)*       DENEW APRIVANTO         Para lengkap (tanpa gelar)*       DENEW APRIVANTO         Para lengkap (tanpa gelar)*       DENEW APRIVANTO         Para lengkap (tanpa gelar)*       DENEW APRIVANTO         Para lengkap (tanpa gelar)*       DENEW APRIVANTO         Para lengkap (tanpa gelar)*       DENEW APRIVANTO         Para lengkap (tanpa gelar)*       Denew Park Bara denew         Para lengkap (tanpa gelar)*       Sec., M.Gela         Para lengkap (tanpa gelar)       Sec., M.Gelar         Para lengkap (tanpa gelar)       Sec., M.Gelar         Para lengkap (tanpa gelar)       Sec., M.Gelar         Para lengkap (tanpa gelar)       Sec., M.Gelar         Para lengkap (tanpa gelar)       Sec., M.Gelar         Para lengkap (tanpa gelar)       Sec., M.Gelar         Para lengk                                                                                                    | npat Praktik              | 0                        |                                                                                  |                               | X 2-17                                                                                                    |                        |                 |                  |  |
| P2KB       Image: Signal Signal | ngajuan Mutasi            | 0                        |                                                                                  |                               |                                                                                                    |                        |                 |                  |  |
| permbayaran luran       Image (long o golor)*       Detworder, in the tige (long o golor)*         Permis lengte (long o golor)*       Detworder, intervertion         Suffexature       SUffexature         Suffexature       Suffexature         Suffexature       Suffexature         Suffexature                                                                                                    | 3                         | 0                        |                                                                                  |                               |                                                                                                    |                        |                 |                  |  |
| Name lenginge (range geler)*     DENWY APRIYANTO       Tempet laini **     SUMBAWA BESAR       Ciry John     04 ✓ Apr ✓ 1991 ✓ kalender       Jaini dag     04 ✓ Apr ✓ 1991 ✓ kalender       Jaini dag     Fria ✓       Geler Is belamin     Fria ✓       Geler degan     Elam       Geler degan     S.G., M.Gai       State Address     Innagel leinie       Alamat *     S.G., M.Gai       Koll *     Koll *       Forgel     Innagel leinie       Jainie     Innagel leinie       Geler degan     S.G., M.Gai       Sold Code     Innagel leinie       Alamat *     Innagel leinie       Koll *     KOTA MATARAM       Koll *     France       Telepon     Innagel leinie       Jaini & Sold Code     Innagel leinie                                                                                                    | abayaran luran            | 0                        |                                                                                  |                               | Browse No file selec                                                                                            | cted.                  |                 |                  |  |
| Agama     Islam       Geler depan<br>Prefor brekking     S.G.Z., M.Gel       Sume titlinggal (disis sesual dergum area willagoh P2KB yang ber sangkutan)     Adamat 1 mggal (disis sesual dergum area willagoh P2KB yang ber sangkutan)       Abamat 1 mggal (disis sesual dergum area willagoh P2KB yang ber sangkutan)     Adamat 1 mggal (disis sesual dergum area willagoh P2KB yang ber sangkutan)       Abamat 1 mggal (disis sesual dergum area willagoh P2KB yang ber sangkutan)     Kota panat 1 mggal (disis sesual dergum area willagoh P2KB yang ber sangkutan)       Abamat 1 mggal (disis sesual dergum area willagoh P2KB yang ber sangkutan)     Kota panat 1 mggal (disis ber sangkutan)       Abamat 1 mggal (disis sesual dergum area willagoh P2KB yang ber sangkutan)     Kota panat 1 mggal (disis ber sangkutan)       Kota panat 1 mggal (disis ber sangkutan)     Kota panat 1 mggal (disis ber sangkutan)       Kota panat 1 mggal (disis ber sangkutan)     Kota panat 1 mggal (disis ber sangkutan)       Kota panat 1 mggal (disis ber sangkutan)     Kota panat 1 mggal (disis ber sangkutan)       Kota panat 1 mggal (disis ber sangkutan)     Kota panat 1 mggal (disis ber sangkutan)                                                                                                    |                           |                          | Tempat lahir *<br>City bith<br>Tanggal lahir<br>Bith day<br>Jenis kelamin<br>Sex |                               | SUMBAWA BESAR<br>04 V Apr V 1981<br>Pria V                                                                      | v kalender             |                 |                  |  |
| Celer belokang<br>suffic tittle     S.Gar, M.Gai       Alamat Tinggal (disi sesual dega-rarea wilayah P2KB yang bersangkutan)       Alamat *     XIN AMIR HAMZAH 103       Steed Antress     KOTA MATARAM       City / Sown     KOTA MATARAM       Rode pos<br>Fault Code<br>(disi Prone)     Emetod       Bepon     Emetod       Bepon     Emetod       Kolde Prone     081339814646                                                                                                    |                           |                          | Agama<br>Religion<br>Gelar depan<br>Prefix tittle                                |                               | Islam                                                                                                    |                        |                 |                  |  |
| Alamat Tinggal (disis sesual dengan area wilkyah P2KB yang bersangkutan)       Alamat Tinggal (disis sesual dengan area wilkyah P2KB yang bersangkutan)       Alamat Tinggal (disis sesual dengan area wilkyah P2KB yang bersangkutan)       Street Address       Koda Pa       Koda pos<br>Padal Code       Telepon<br>Land Pitone       Disase 14646                                                                                                    |                           |                          | Gelar belakang<br>Suffix tittle                                                  |                               | S.Gz., M.Gizi                                                                                                   |                        |                 |                  |  |
| Alamata*     INN AMIR HAMZAH 103       Silved Address     KOTA MATARAM       Kridt **     KOTA MATARAM       Kode post     E       Fabaul Code     E       Telepon     E       Mobile Phone     001339014646                                                                                                    |                           |                          | Alamat Tinggal (c                                                                | llisi sesual denga            | in area wilayan P2KB ya                                                                                         | ng bersangkutan)       |                 |                  |  |
| Kota *     KOTA MATARAM       City / Num        Koda poz        Postal Code        Telepon        Mobile Phone     001.339014646                                                                                                    |                           |                          | Alamat *<br>Street Address                                                       |                               | JLN AMIR HAMZAH 103                                                                                             |                        |                 |                  |  |
| Kode poo<br>Petad Code<br>Telepon<br>Land Phone 001339014646                                                                                                    |                           |                          | Kota *<br>City / Town                                                            |                               | KOTA MATARAM                                                                                                    |                        |                 |                  |  |
| Land Rhone 081339614646                                                                                                    |                           |                          | Kode pos<br>Postal Code                                                          |                               |                                                                                                    |                        |                 |                  |  |
| Mobile Phone 081339814646                                                                                                    |                           |                          | Telepon<br>Land Phone                                                            |                               |                                                                                                    |                        |                 |                  |  |
| Mobile Phone                                                                                                    |                           |                          | Mobile Phone<br>Mobile Phone                                                     |                               | 081339814646                                                                                                    |                        |                 |                  |  |

11. Klik "Curriculum Vitae > Riwayat Pendidikan". Silahkan klak klik untuk mengetahui fungsi "Tambah data – Edit – Hapus".

|                    |     | HON<br>Halar | 4E PAGE DASHBOARD<br>man Depan Lihat Laporan | PRIVATE AREA<br>Fasiltas Anda | MAILBOX<br>Kotak Pesan | HELP LO<br>Bantuan Kel | GOUT                  |        |
|--------------------|-----|--------------|----------------------------------------------|-------------------------------|------------------------|------------------------|-----------------------|--------|
| Vour Private Ont   | ion | 🙆 Cur        | rriculum Vitae > Riwayat Pendidikan          |                               |                        |                        | <b>+</b> Ta           | .mb ah |
| Account Settings   | 0   |              | Universitas                                  | Periode pendidikan            | Strata<br>pendidikan   | Peminatan              | Nomor ijasah          |        |
| Curriculum Vitae   | 0   |              | Universitas Diponegoro                       | 2014 Sep - 2016 Mar           | M.Gizi                 | Gizi Masyarakat,       | 100/MIG<br>/PPS/2016  | e      |
| Montiles Dillord   | 0   |              | Universitas Brawijaya                        | 2011 Sep - 2013 Feb           | S.Gz                   | Ilmu Gizi,             | 84829/UB<br>/\$1/2013 | e      |
| Tempat Kerja Utama | 0   |              | Politeknik Kesehatan Mataram                 | 2000 Ags - 2003 Sep           | Amd.Gz                 | Ilmu Gizi,             |                       | e      |
| Tempat Praktik     | 0   | Нар          | us                                           |                               |                        |                        |                       |        |
| Pengajuan Mutasi   | 0   |              |                                              |                               |                        |                        |                       |        |

12. Klik "Curriculum Vitae > Tempat Kerja Utama", dan input sesuai kenyataan.

| Persat             | uan A | hli Gizi Indonesia (PE                          | RSAGI)                                                                            |
|--------------------|-------|-------------------------------------------------|-----------------------------------------------------------------------------------|
|                    |       | HOME PAGE DASHBOA<br>Halaman Depan Lihat Lapore | ARD PRIVATE AREA MAILBOX HELP LOGOUT<br>Fasifitas Anda Kotak Pesan Bantuan Keluar |
| Your Private Opt   | on    | 🕲 Curriculum Vitae > Tempat Kerja U             | tama                                                                              |
| Account Settings   | 0     | Tempat Kerja Utama                              |                                                                                   |
| Curriculum Vitae   | ۲     | Status Kepegawalan *<br>Exployee Status         | PNS 🗸                                                                             |
| Identitas Pribadi  | 0     | Tempat kerja / praktik *<br>Work Place          | BAPPEDA PROVINSI NTB                                                              |
| Tempat Kerja Utama |       | Alemat<br>Street Address                        | JALAN FLAMBOYAN NO 2                                                              |
| Pengajuan Mutasi   | 0     | Kota *<br>City / Town                           | KOTA MATARAM                                                                      |
| P2KB               | 0     | Jebeten<br>Position                             | SUBBID PENDIDIKAN & KESEHATAN                                                     |
| pembayaran luran   | 0     | Nomor SIP<br>Sertificate Number                 |                                                                                   |
|                    |       | Upload dokumen *<br>Document                    | Browse No file selected.                                                          |
|                    |       | Keterangan<br><i>Note</i>                       |                                                                                   |
|                    |       | Telepon<br>Telephone Number                     | (0370) 631581                                                                     |
|                    |       | Fex.                                            | (0370) 631581                                                                     |

Bagi TS yang tidak mempunyai SIP, sabar dulu ya, masih didiskusikan solusinya dengan DPP karena pasti tampilannya sama seperti ini:

| Sistem Informasi Manajemen Data Anggota<br>Persatuan Ahli Gizi Indonesia (PERSAGI) |      |                                                      |                            |             |                           |                |              |                 |                              |   |  |
|------------------------------------------------------------------------------------|------|------------------------------------------------------|----------------------------|-------------|---------------------------|----------------|--------------|-----------------|------------------------------|---|--|
|                                                                                    |      | HOME PAGE<br>Halaman Depan                           | DASHBOARD<br>Lihat Laporan | PR<br>Fai   | IVATE AREA<br>siltas Anda | MAILE<br>Kotak | BOX<br>Pesan | HELP<br>Bantuan | LOGOU <sup>*</sup><br>Keluar | r |  |
| Your Private Opti<br>Account Settings                                              | on 💦 | <ul> <li>Custor</li> <li>Error : Business</li> </ul> | process failure            |             |                           |                |              |                 |                              |   |  |
| Curriculum Vitae                                                                   | ۲    | Tempat Kerja utam                                    | d                          |             |                           |                |              |                 |                              |   |  |
| Identifas Pribadi<br>Rendidikan                                                    | 0    | Status Kepegawaian *<br>Employee Status              |                            | PNS 🗸       | •                         |                |              |                 |                              |   |  |
| Tempat Kerja Utama                                                                 | 0    | Tempat kerja / praktik *<br>Work Place               |                            | BAPPEDA PI  | ROVINSI NTB               |                |              |                 |                              |   |  |
| Tempat Praktik                                                                     | 0    | Alamat<br>Street Address                             |                            | JALAN FLAN  | 1BOYAN NO 2               |                |              |                 |                              |   |  |
| Pengajuan mutasi<br>P2KB                                                           | 0    | Kota *<br>City / Томп                                |                            | КОТА МАТА   | RAM                       |                |              |                 |                              |   |  |
| pembayaran luran                                                                   | 0    | Jabatan<br>Position                                  |                            | SUBBID PEN  | IDIDIKAN & KESEHA         | TAN            |              |                 |                              |   |  |
|                                                                                    |      | Nomor SIP<br>Sertificate Number                      |                            |             |                           |                |              |                 |                              |   |  |
|                                                                                    |      | Upload dokumen *<br>Document                         |                            | Browse      | No file selected.         |                |              |                 |                              |   |  |
|                                                                                    |      | Keterangan<br><i>Not</i> e                           |                            | TIDAK MEBL  | JAT SIP                   |                |              |                 |                              |   |  |
|                                                                                    |      | Telepon<br>Telephone Number                          |                            | (0370) 6315 | 581                       |                |              |                 |                              |   |  |
|                                                                                    |      | Fax<br>Fax Number                                    |                            | (0370) 6315 | 581                       |                |              |                 |                              |   |  |
|                                                                                    |      | Simpan                                               |                            |             |                           |                |              |                 |                              |   |  |

13. Klik "Curriculum Vitae > Tempat Praktik", dan input sesuai tempat praktik. Langkah ini untuk TS yang ada SIP, yang gak ada jangan dipaksa ya...woles guyz !!!

| Sistem Inf<br>Persal | ormasi N<br>t <b>uan A</b> | lanajemen Data Angi<br>Ahli Gizi Indon | <sup>gota</sup><br>esia (PERSA | GI)                            |                        |                 |                  |          |
|----------------------|----------------------------|----------------------------------------|--------------------------------|--------------------------------|------------------------|-----------------|------------------|----------|
|                      |                            | HOME PAGE<br>Halaman Depan             | DASHBOARD<br>Lihat Laporan     | PRIVATE AREA<br>Fasilitas Anda | MAILBOX<br>Kotak Pesan | HELP<br>Bantuan | LOGOUT<br>Keluar |          |
| Your Private Opt     | ion                        | O Curriculum Vitae >                   | Tempat Praktik                 |                                |                        |                 |                  | ambah da |
| Account Settings     | 0                          | Jumlah data tempat p                   | raktik / kerja yang disara     | inkan adalah 2 tempat prak     | tik / kerja.           |                 |                  |          |
| Curriculum Vitae     | 0                          | П Т                                    | empat                          | Alamat                         | Kota                   | Jabatan         | Nomor SIP        |          |
| Identitas Pribadi    | 0                          | Hapus                                  |                                |                                |                        |                 |                  |          |
| Pendidikan           | 0                          |                                        |                                |                                |                        |                 |                  |          |
| Tempat Keria Utama   | 0                          |                                        |                                |                                |                        |                 |                  |          |
| Tempat Praktik       | 0                          |                                        |                                |                                |                        |                 |                  |          |
| Pengajuan Mutasi     | 0                          |                                        |                                |                                |                        |                 |                  |          |
| P2KB                 | 0                          |                                        |                                |                                |                        |                 |                  |          |
|                      | 0                          |                                        |                                |                                |                        |                 |                  |          |

14. Cek kembali profilenya sebelum dicetak di menu "View & Edit Profile",,,terutama fotonya boleh diganti jika merasa belum ganteng/cantik hehee...

| Sistem Informasi M<br>Persatuan A | aanajamen Data Anggota<br>Ahli Gizi Indonesia (PERSAGI)                                                                                                    |                                                                               |  |  |  |
|-----------------------------------|----------------------------------------------------------------------------------------------------|-------------------------------------------------------------------------------|--|--|--|
|                                   | HOME PAGE DASHBOARD PRIVATE AREA I<br>Halaman Depan Lihat Laporan Fasilitas Anda I                                                                                                    | MAILBOX HELP LOGOUT<br>Kotak Pesan Bantuan Keluar                             |  |  |  |
| Your Private Option               | Private Area                                                                                                    |                                                                               |  |  |  |
| Account Settings                  | Mail Status !!!<br>You Have : Masa STR telah berakhir pada :                                                                                                    | View & Edit Profile                                                           |  |  |  |
| Curriculum Vitae O                | 0 Unread Messages                                                                                                    | DENNY APRIVANTO S.Gz., M.Gizi<br>DERSAGL Cebeng KOTA MATARAM(Indate)          |  |  |  |
| pembayaran luran 💿                | Petunjuk Teknis P2KB Anggota                                                                                                    | Informasi kegiatan P2KB                                                       |  |  |  |
|                                   | Langkah 1>>Permohonan Melakukan P2K8     Langkah 2>>Pencatatan Kegiatan P2KB pada borang pengisian     Langkah 3>>Pengelolaan buku log kegiatan P2K8     Langkah 4>> Pengelolaan dokumen persyaratan     Langkah 5>> Rangkuman Penilaian P2K8 | Tidak terdapat informasi aktifitas terakhir yang dilakukan<br>Semua Aktifitas |  |  |  |
|                                   | • Catatan :                                                                                                    |                                                                               |  |  |  |
|                                   | Ukuran dokumen buldi tidak boleh melebihi dari 300 KB.     Denemenen file dekumen kuldi tidak keleb meneru peken kanakter (2) den                                                                                                    |                                                                               |  |  |  |
|                                   | 2. Periahaan ne dokulten boku baki boku baki boku ne gou akan kata bisa<br>tidak boleh menggunakan spasi, untuk memisahkan kata bisa<br>menggunankan karakter (-)atau (-)                                                                     |                                                                               |  |  |  |
|                                   | Pengumuman                                                                                                    |                                                                               |  |  |  |
|                                   | Userdemo<br>28 Jul 2016 22:24:16                                                                                                    |                                                                               |  |  |  |
|                                   | Selamat Datang,                                                                                                    |                                                                               |  |  |  |
|                                   | Di Website CPD On Line PERSAGI                                                                                                    |                                                                               |  |  |  |
|                                   | Lihat Arsip                                                                                                    |                                                                               |  |  |  |

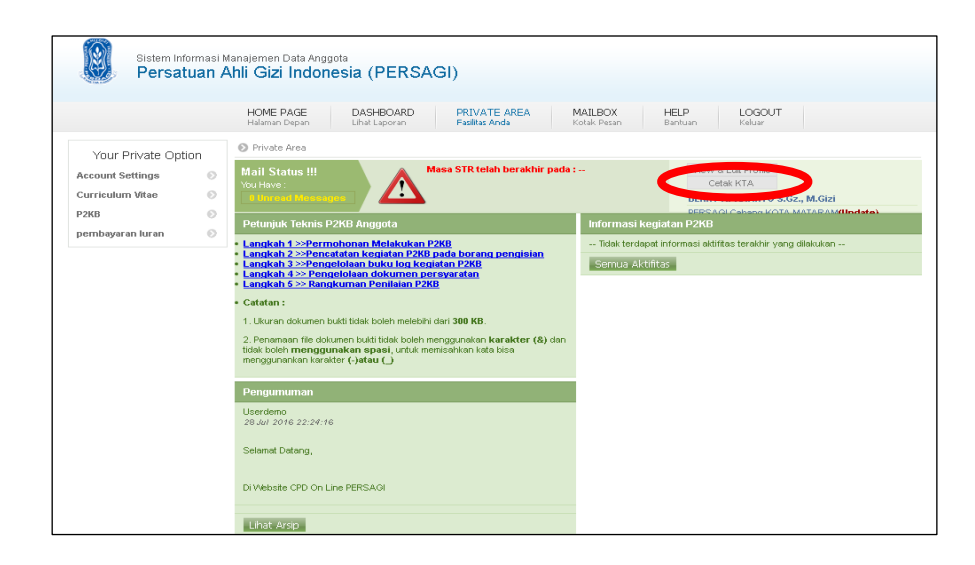

15. Dan terakhir klik "Cetak KTA", untuk melihat no KTA.

Gini neh tampilan akhir masing-masing.....boleh dicetak boleh tidak karena cetakan "resmi" tetap dari DPP Persagi Indonesia (ijin "ngutip" foto ya pak-bu...).

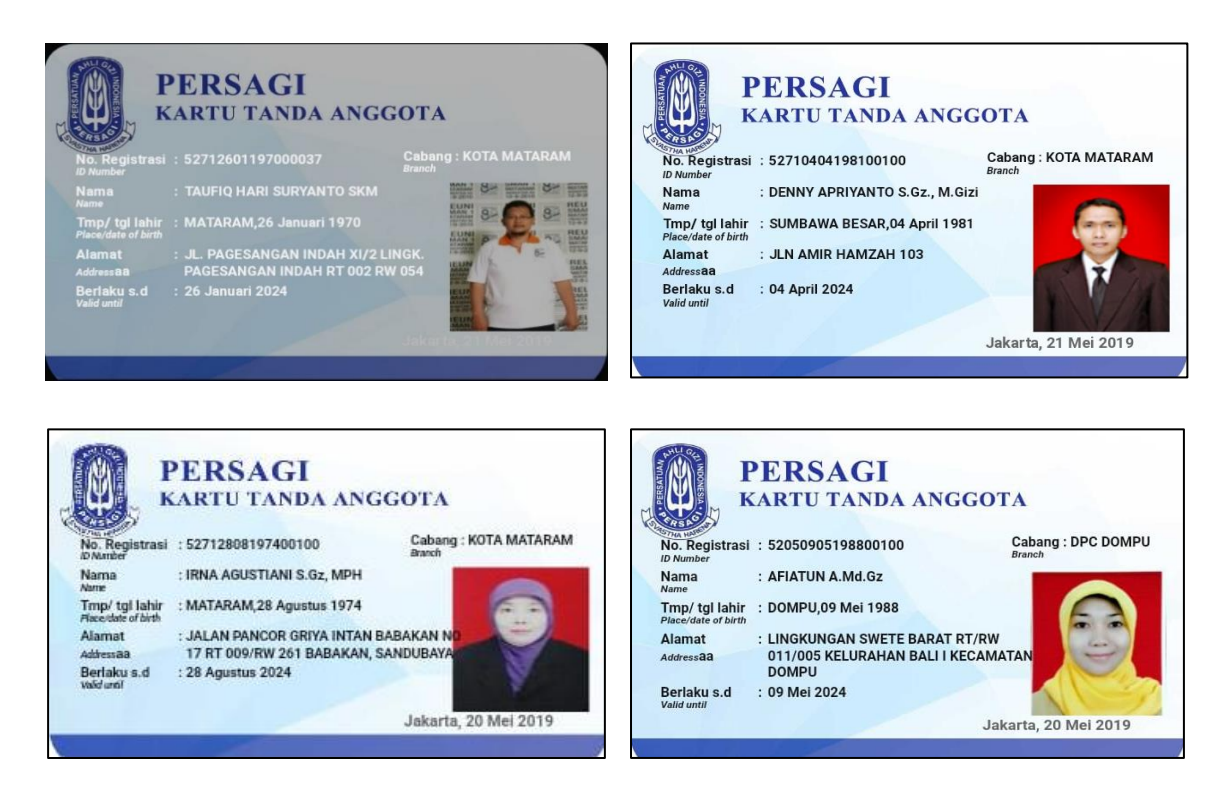

Informasi tambahan agar gak kaget hehee....

Pembayaran KTA Online tahun 2020 s.d 2023 juga mengikuti prosedur yang sama, dengan jumlah pembayaran per tahun Rp @100.000,- sehingga total KTA selama 5 tahun adalah Rp @600.000,-

Gudlak ya guyz, moga makin bersinergi dan salam Ahli Gizi Hebat 🐵

Wassalamu'alaikum Warahmatullahi Wabarakatuh